九州数学教育会第5回研修会(4月18日)オンライン参加案内

標題の件について、以下に記載致します。

- 1. 日時: 2021 年 4 月 18 日(日) 9:30-12:00
- 2. 開催場所: Zoom によるオンライン開催
- 3. 参加予定者: どなたでも聴講可能です.
- 4. Zoom 接続方法

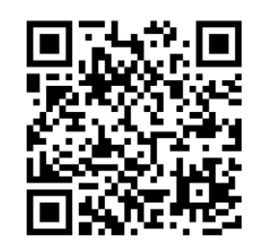

事前に以下の手順を行い準備中のホスト画面(図4)までの接続確認をお願いします.

[準備] iOS や Android 携帯電話等で参加される場合は、次ページのアイコンをクリックして、事前に Zoom Cloud Meetings アプリをインストールして下さい、パソコン (Windows/Mac 等)ではブラウザで会議室接続時に必要なアプリが自動でインストールされます.
 (ア) 次のホームページ URL で、事前に電子メールの登録をお願いします

(cf. 上の QR コード, 図 1, 図 2)

https://us02web.zoom.us/meeting/register/tZYtceqqrTIsE9W-wjt1M2fw0DX6NJUD8QAY

(イ) 登録後、以下のような、ミーティング参加に関する情報の確認メールが届きます. メール送信者は「九数教 事務局(no-reply@zoom.us)」です.

----- (メール本文) -----

PC、Mac、Linux、iOS、またはAndroidからご参加ください: <u>ここをクリックして参加</u>

メール本文中の「ここをクリックして参加」をクリックして参加して下さい.

- (ウ) Zoom アプリを既にインストールしていれば一番下の「ミーティングを起動」で開始します(cf. 図 3). クリックするだけで自動的に準備中の会議室に接続できます(cf. 図 4). 開始時間にホストの準備が完了すると会議室内に入れます.
- (エ) 画面下にある、マイクとカメラのアイコンをクリックして、自分の音声や画像の送信を制御します.マイクは通常「ミュート」しておき、自分が発言する際にのみ「ミュート解除」します(図3).
  ※管理者は参加者のマイクを一斉にミュートしたり、指定する発言者のミュート解除を行うことができます。
- (オ) 同じ登録 Email アドレスで、PC とスマホなど複数のデバイスから接続可能です.
- ※ スマホでは下記の Zoom Cloud Meetings アプリのインストールが必要です.

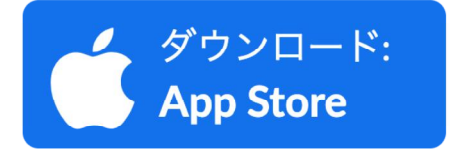

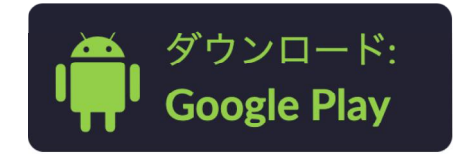

| た用版字表作会<br>ででの<br>Silber 1957<br>公益社団法<br>ミーティ                                                         | 人 九州数学教育会                 |                                                                                                    |
|----------------------------------------------------------------------------------------------------|---------------------------|----------------------------------------------------------------------------------------------------|
| 時刻 2020年10月18日 10:30 AM 大阪、札幌、東京<br>名:<br><br>メールアドレス:                                                 | 姓・<br>ダールアドレスを再入力・        | ル州取学教育会<br>ション 公益社団法人 九州数学教育会                                                                                                    |
| 勤務校 (県名)<br>1つを選択・・・<br>勤務校 (学校名)<br>* 必須債報<br>CAPTCHAコード<br>上APTCHAコード<br>上APTCHAコードを入力します<br>の<br>49 | 動機攻 (機類)<br>【つを選択・・・<br>* | トビック 九州数字数頁金第1回標参会(10月18日時報)<br>時刻 2020年10月18日 10:20 AM 大阪、札県、東京<br>■ カレンダーに追加。<br>ミーティン 882,5538,0%2<br>グロ:<br>ミーティングに参加するには<br>PC、Mac、IPad、Phone、Androldデバイ入から参加できます:<br>このURLをクリックして参加してください。https://in02wikb.zoom.uV/WB2555380762?<br>BS-CMONGLaudaGanCom/supYFPFComSOVA0C/PM055630AL004AAAUQC44FADC20NG2mhjWR5UzYtaC0151V2UXZRAAAAAAAAAA<br>AAUAAAAAAAAAAAAAAAAAAAAAAAA |
| 登録                                                                                                    |                           | この登録をキャンセルするには<br>登録はいつでもキャンセルできます。                                                                                                    |

図 1: 電子メール登録開始画面 図 2: 登録終了画面, 同様の内容が登録メール

| 7:45    |                                         | al                   | <b>? 8</b> ₽ |  |  |
|---------|-----------------------------------------|----------------------|--------------|--|--|
| AA      | ■ us02web.z                             | oom.us               | C            |  |  |
| zo      | om                                      | サポート                 | 本語           |  |  |
| この      | このデバイスでZoomを使用するの<br>が初めてですか            |                      |              |  |  |
|         | App Storeからダ                            | ドーロン                 |              |  |  |
| Zo<br>ン | omアプリのインストー<br>グID 882 5538 0962 を<br>い | -ル後にミーティ<br>と入力してくださ | ſ            |  |  |
| Zoo     | Zoomアプリがインストールされている場合<br>は、ミーティングを起動    |                      |              |  |  |
| Copyrig | ht ©2020 Zoom Video                     | Communication        | Das, Inc.    |  |  |
| <       | > 🗅                                     | Ш                    | C            |  |  |
|         |                                         | _                    |              |  |  |

「名」、「姓」、「メールアドレス」は入力必須です. アドレスにもメールで届きます.

| 7:44<br>≺ Safari                 | al 🕈 🛤        |  |  |  |
|----------------------------------|---------------|--|--|--|
| 九州数学教育会第 1 回研修会(10月18日… 退出       |               |  |  |  |
| このミーティングをホストが開始するま<br>で待機しています   |               |  |  |  |
| ミーティング ID                        | 882 5538 0962 |  |  |  |
| 時刻                               | 10:30 午前日本標準時 |  |  |  |
| 日付                               | 2020-10-18    |  |  |  |
| ホストの場合は、サインインしてこの会議を開始し<br>てください |               |  |  |  |
| サインイン                            |               |  |  |  |
|                                  |               |  |  |  |
|                                  |               |  |  |  |
|                                  |               |  |  |  |
|                                  |               |  |  |  |
|                                  |               |  |  |  |
|                                  |               |  |  |  |
|                                  |               |  |  |  |

図 3: 登録後 URL クリック直後画面 (iPhone) 図 4: 会議室接続画面 (iPhone)

ホストが会議室準備前は上記の画面になります.